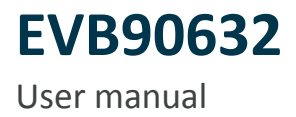

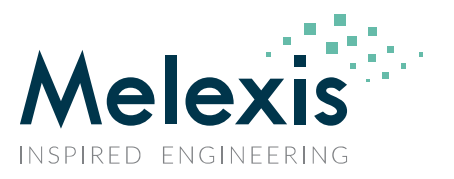

Dear Melexis Customer,

Thank you for your interest in the MLX90632 infrared temperature sensor. In this document, the hardware and software for the MLX90632 Evaluation kit is described.

For software and manual please refer to the following address: <a href="http://www.melexis.com/EVB90632">www.melexis.com/EVB90632</a>

Check our website for more information <u>www.melexis.com</u> or contact your distributor.

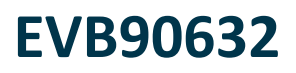

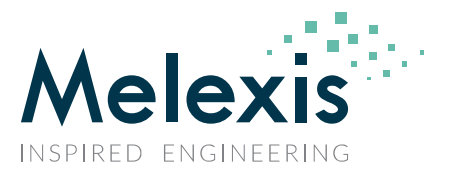

# 1. Introduction

The EVB90632 is an easy interface between the SMD MLX90632 infrared thermometer and a Windows PC. With this evaluation board one can quickly and easily perform a first test with the MLX90632. It also gives access to the internal settings of the sensor to adjust the sensor to a specific application by changing optical window compensation constants, the refresh rate or the  $I^2C$  address of the sensor.

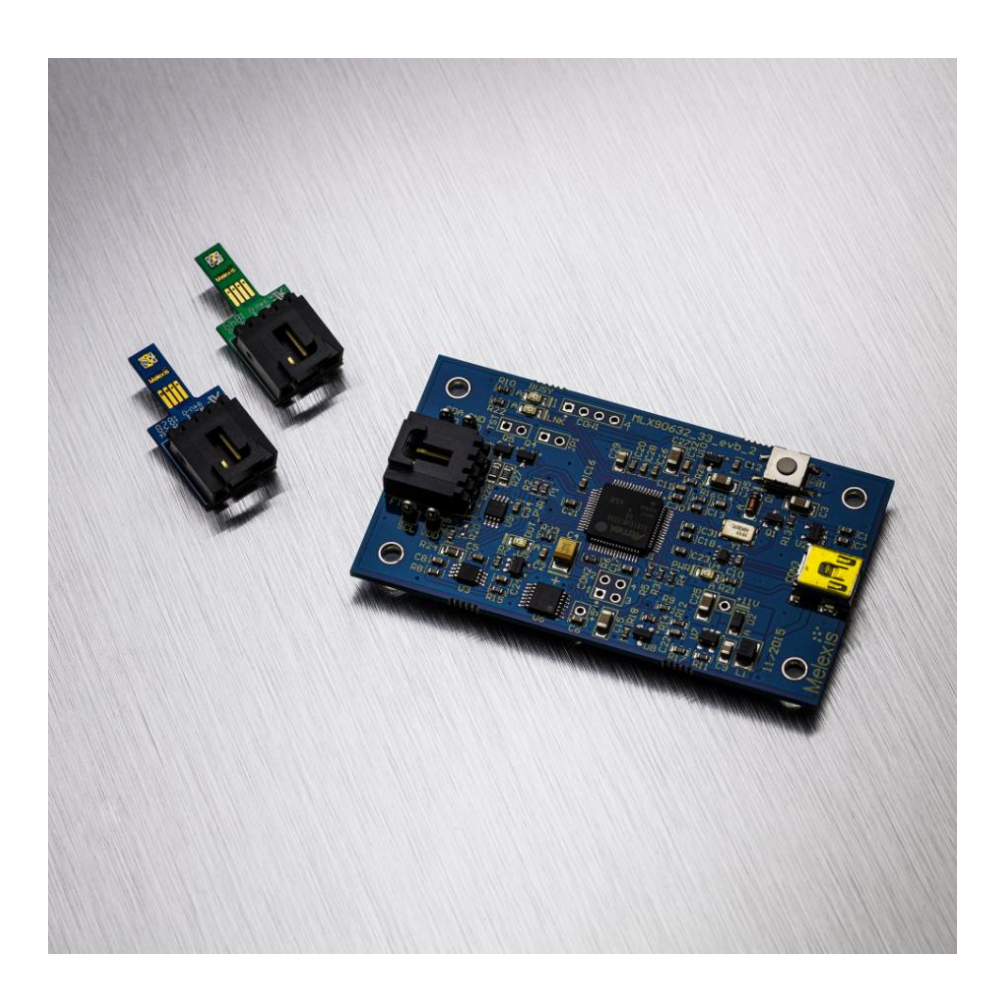

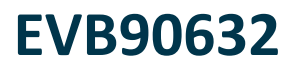

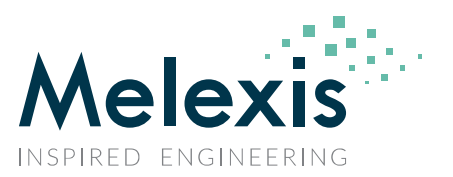

### 2. Hardware

- Comes with two MLX90632 soldered on separate PCB's
  - □ Standard version on **blue** PCB
  - □ Medical version on green PCB
- Cable for connecting EVB with sensor
- HID USB interface, Mini-b connector
- Test pins to sniff the I<sup>2</sup>C bus

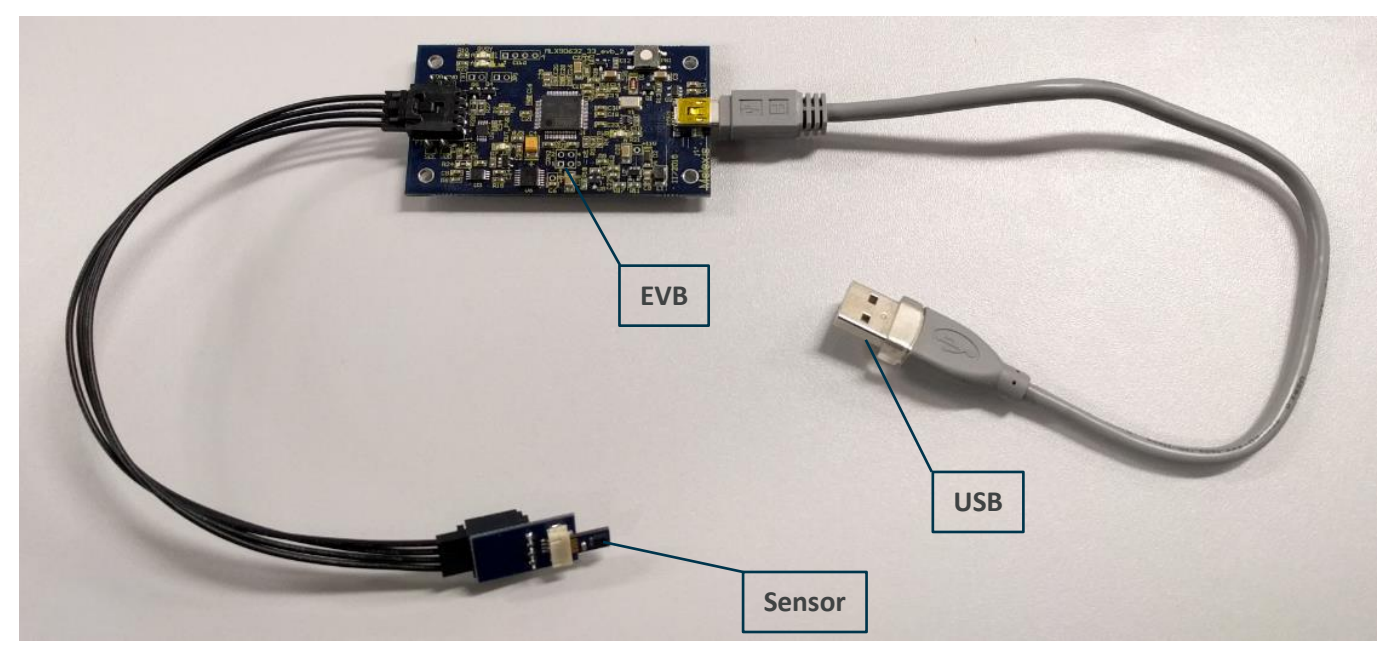

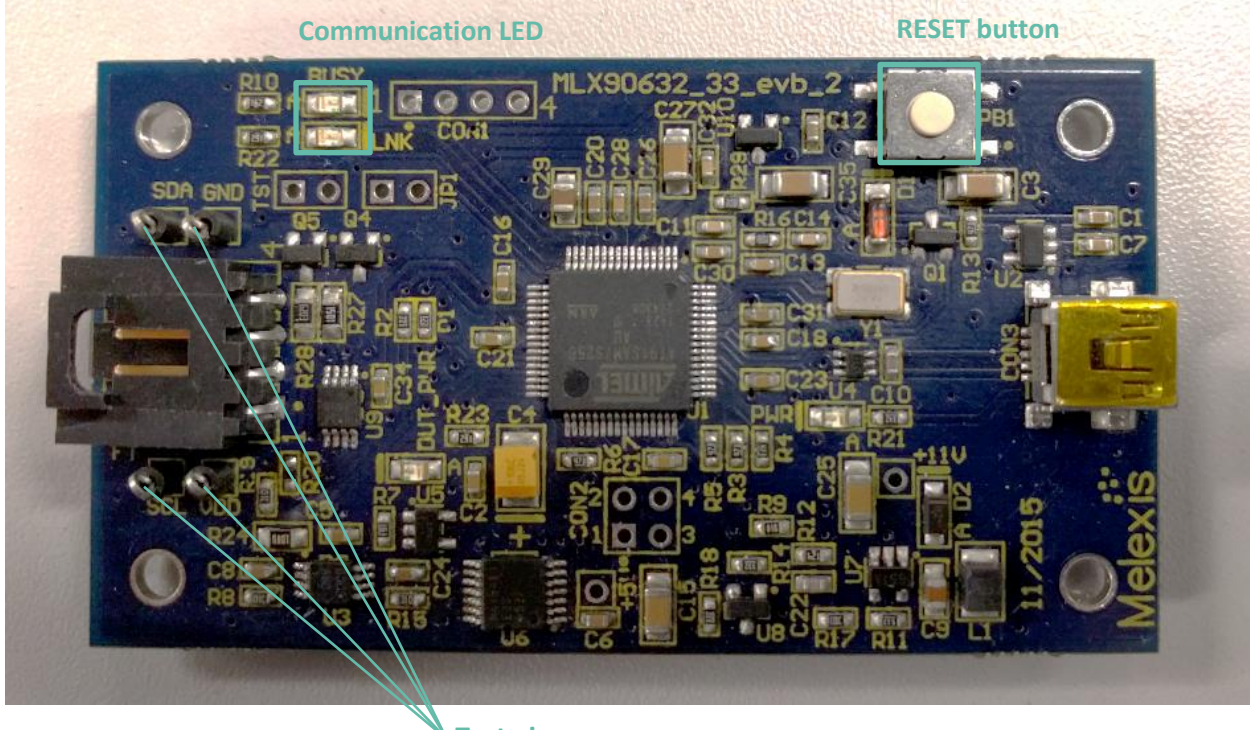

Test pins

# EVB90632

User manual

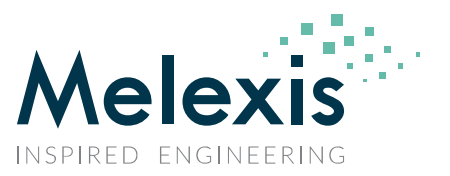

## 3. Software

### 3.1. Installation

- Download and install the latest <u>EVB90632</u> software
- After installation connect the EVB90632 to the PC
- Wait until the board is recognized in Windows
- Open "MIxCIRT 90632"

### 3.2. Application settings

When the application is started, the software will automatically search for connected Evaluation boards. The following status is shown when an EVB90632 is detected.

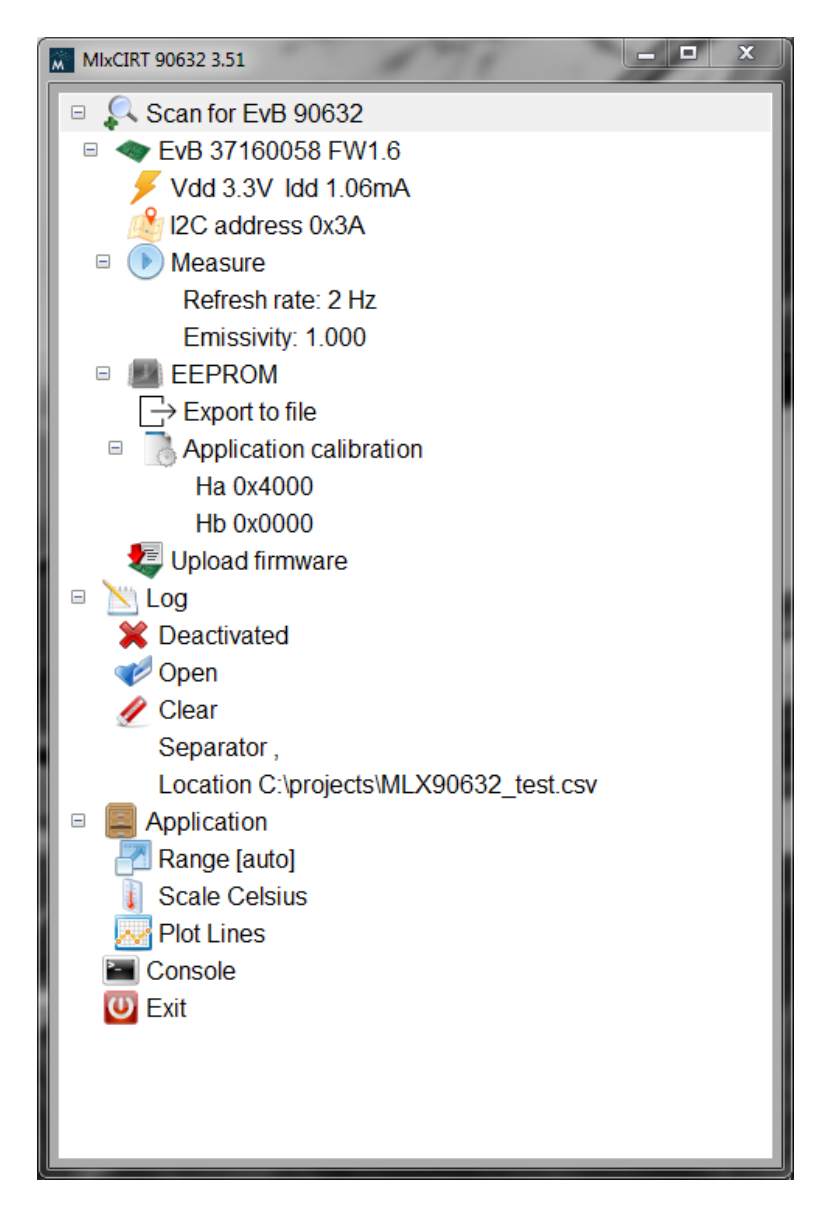

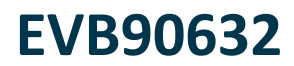

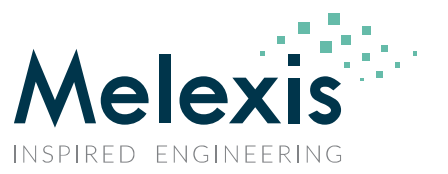

### 3.2.1. Scan for EVB 90632

• EvB xxxxxxx FW1.6

Hardware ID and firmware version

□ Vdd 3.3V Idd 1.06mA

Voltage and current consumption

□ I2C address 0x3A

Master  $I^2C$  address (does not change the  $I^2C$  address of the sensor itself)

Note:

The input value is in decimal format

| MIxCIRT 90632 3.51                                                                                                    |
|----------------------------------------------------------------------------------------------------|
| Scan for EvB 90632<br>Scan for EvB 90632<br>Vdd 2 3V Idd 1 0 6mA<br>Vdd 2 3V Idd 1 0 6mA<br>Vd 2 3V Idd 1 0 6mA<br>Vd 2 3V Idd 1 0 6mA<br>Vd 2 3V Idd 1 |

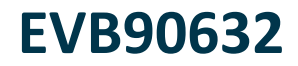

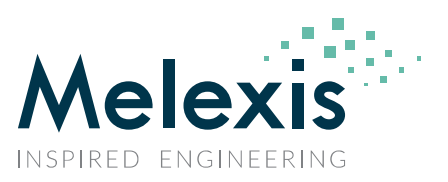

□ Measure

Double click to start measuring

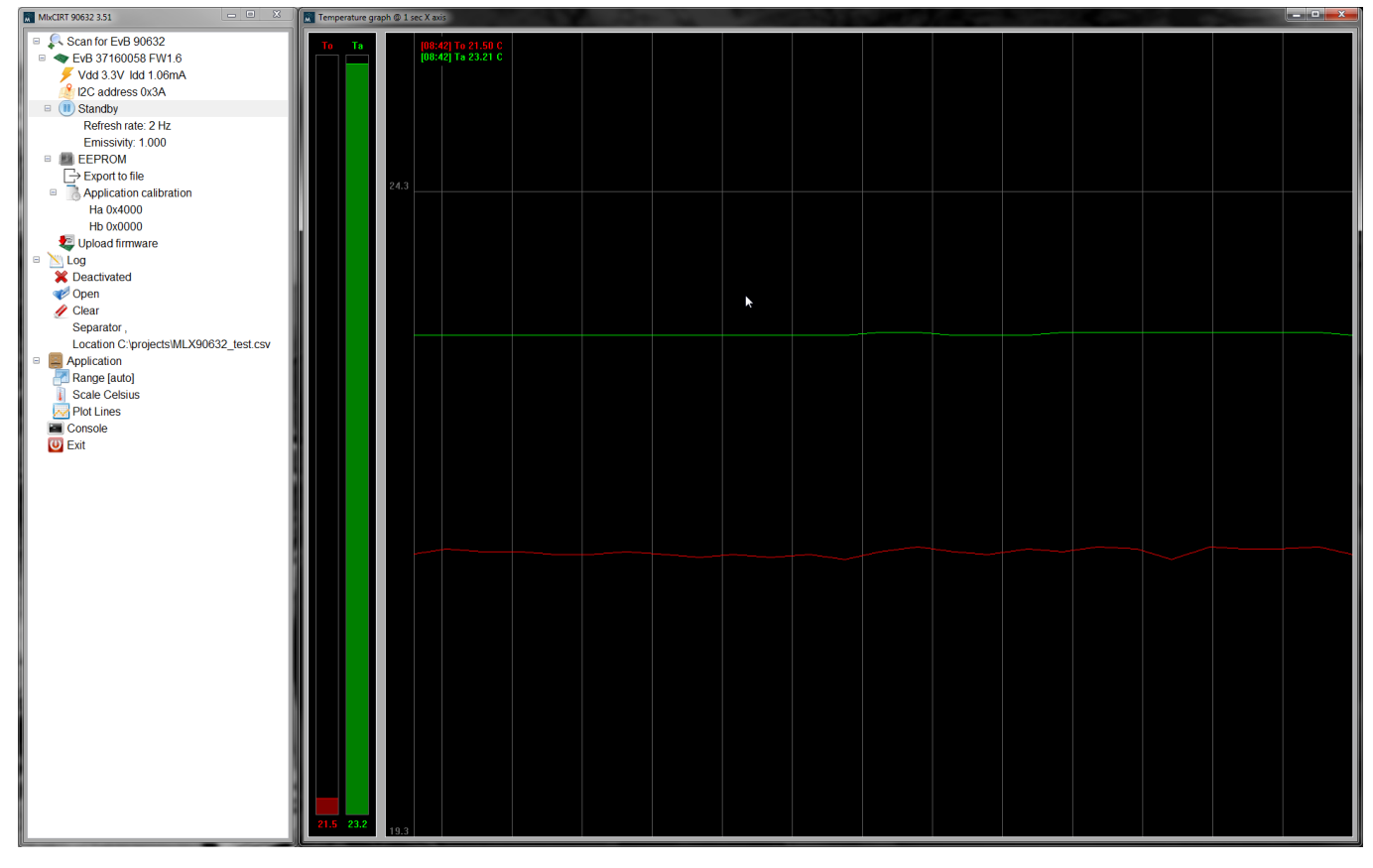

Hover the mouse pointer over the graph to show ambient and object temperature in left top corner

An additional window is shown when the medically calibrated sensor is connected.

The sensor can now be used as forehead thermometer.

The result shows the human body temperature based on the forehead temperature.

| Human bod | ly temperature | _ <b>D X</b> |
|-----------|----------------|--------------|
|           | Tbody          |              |
|           |                |              |
|           |                |              |
|           |                |              |
|           |                |              |
|           |                |              |
|           | 36.6           |              |

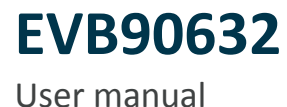

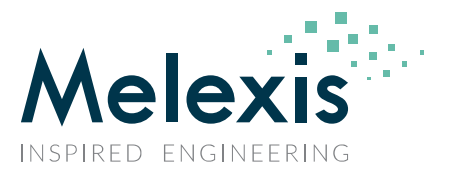

Refresh rate: 2Hz (default)

Writes the desired refresh rate to EEPROM measurement settings Measurement speed will adapt to the selected speed immediately Other refresh rate can be chosen according to the application needs

Note:

The MLX90632 is factory calibrated at 2Hz.

Changing the refresh rate will affect the noise performance of the device.

Due to hardware limitations of the EVB, the refresh rates 32Hz and 64Hz are limited to 50ms readout speed.

The sensor itself will update at the selected refresh rate.

Emissivity: 1.000

Emissivity parameter is directly linked to the object temperature calculation as described in the datasheet

#### □ EEPROM

Export to file

Exports the EEPROM data to .bin file

Application calibration parameters

Double click the desired parameter in order to change it

- Ha 0x4000
- Hb 0x0000

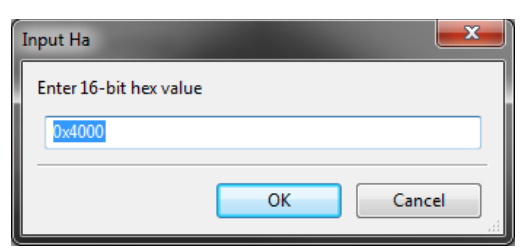

The parameters are used in the object calculation formula for post calibration.

Melexis provides a tool for easy Ha and Hb calculation.

Please contact your distributor for more information on post calibration.

**U**pload firmware

Possibility to upload firmware for Evaluation board

Please do not use this function unless Melexis specifically asks to upload new firmware

EVB90632

User manual

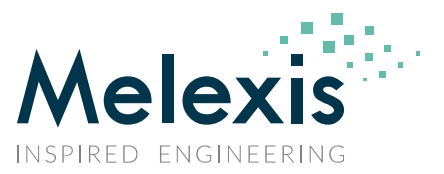

#### 3.2.2. Log

- Activated/Deactivated
   Double click to activate or deactivate logging
- Open

Opens the current log file

Clear

Clears the current log file

Separator ,

Separator to be used for logging

- By default the tab separator (|) is used
- For Excel processing, the comma separator (,) is advised
- The separator can be changed by double clicking

| Log management           |                  | <b>X</b> |
|--------------------------|------------------|----------|
| Enter char(s) to use for | values delimiter |          |
|                          |                  |          |
|                          |                  |          |
|                          | ОК               | Cancel   |
|                          |                  |          |

Location C:\...\xxxxx.csv
 Location of the log file can be set here

### 3.2.3. Application

Range [auto]

Temperature scale during measurement can be set to manual or automatic

| Setting | range   |              | ×   |
|---------|---------|--------------|-----|
| 🔽 Aut   | o scale |              |     |
| From    | 20.00   | [C] to 30.00 | [C] |
| I —     |         |              |     |
|         |         | OK Cance     | !   |

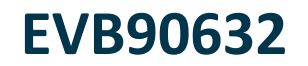

Scale Celsius

Unit for temperature value

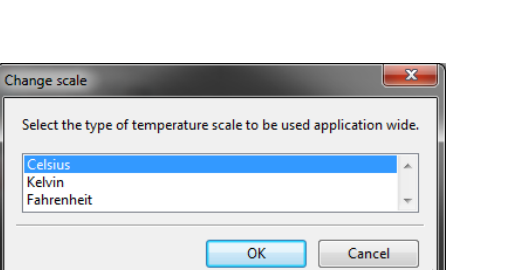

Plot Lines

Type of plot for measurement graph

| Change plot                  | ×                                       |
|------------------------------|-----------------------------------------|
| Select the type of plot vize | ualization to be used application wide. |
| Points                       | ·                                       |
| Lines                        |                                         |
| Splines                      | *                                       |
|                              |                                         |
|                              | OK Cancel                               |

#### 3.2.4. Console

Melexis internal use only.

#### 3.2.5. Exit

Closes the application.

### EVB90632

User manual

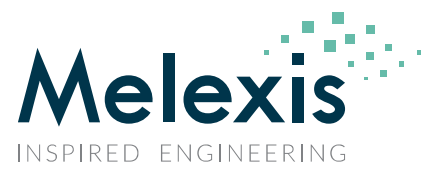

# 4. Disclaimer

Devices sold by Melexis are covered by the warranty and patent indemnification provisions appearing in its Term of Sale. Melexis makes no warranty, express, statutory, implied, or by description regarding the information set forth herein or regarding the freedom of the described devices from patent infringement. Melexis reserves the right to change specifications and prices at any time and without notice. Therefore, prior to designing this product into a system, it is necessary to check with Melexis for current information. This product is intended for use in normal commercial applications. Applications requiring extended temperature range, unusual environmental requirements, or high reliability applications, such as military, medical life-support or life-sustaining equipment are specifically not recommended without additional processing by Melexis for each application.

The information furnished by Melexis is believed to be correct and accurate. However, this User Manual is intended as an aid to enable a user to install engineering parts of the MLX90632 into his own application for evaluation. While Melexis intends for the final production part of the MLX90632 to be comparable to the engineering parts, it is highly probable that changes will still be implemented.

Melexis shall not be liable to recipient or any third party for any damages, including but not limited to personal injury, property damage, loss of profits, loss of use, interrupt of business or indirect, special incidental or consequential damages, of any kind, in connection with or arising out of the furnishing, performance or use of the technical data herein. No obligation or liability to recipient or any third party shall arise or flow out of Melexis' rendering of technical or other services.

© 2019 Melexis N.V. All rights reserved.

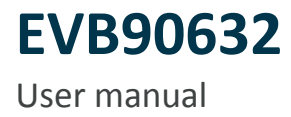

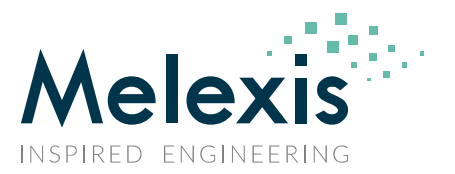

### 5. Contact Information

For the latest version of this document, go to our website at www.melexis.com

Or for additional information contact Melexis Direct:

Europe, Africa, Asia:

America:

Phone: +32 1367 0495

Phone: +1 248 306 5400

E-mail: sales\_europe@melexis.com E-mail: sales\_usa@melexis.com

ISO/TS 16949 and ISO14001 Certified

### **X-ON Electronics**

Largest Supplier of Electrical and Electronic Components

Click to view similar products for Temperature Sensor Development Tools category:

Click to view products by Melexis manufacturer:

Other Similar products are found below :

 EVAL-ADT7516EBZ
 EVAL-ADT75EBZ
 T20321SS2B
 T2016P2CRRXC4S2
 MAX1455EVKIT-NS
 DC2507A
 DS18B20EVKIT#

 MAX6654EVKIT
 EV-TEMPSENSE-ARDZ
 MAX1617AEVKIT
 BB-WSK-REF-2
 MCP9800DM-TS1
 TMPSNSRD-RTD2
 MIKROE-2273

 MIKROE-2501
 MIKROE-2539
 MIKROE-2554
 DPP201Z000
 DPP901Z000
 1899
 EV-BUNCH-WSN-2Z
 DPP904R000
 KIT0021
 SEN0206

 SEN0227
 MIKROE-2769
 3251
 SEN-13314
 3263
 SEN0137
 LM20XEVM
 3328
 TMP708EVM
 BOOSTXL-TMP107
 DC1785B
 MHUM-01

 3538
 DPP201G000
 DFR0066
 WPP100B009
 SDT310LTC100A3850
 SI7005EVB-UDP-M3L1
 2857
 1782
 2652
 269
 3245
 3622
 3648

 3721